## **Customer Concierge Training**

## Module: Odoo Basic Overview

Subject: Sending messages

Trainer: Juli Parent Date of Training: 4/29/25

How To:

Sending a message in Oddo is saved for when you want everyone following the opp to know something on it.

You can send a message from any opportunity or company contact screen's chatter area. Here is where you will find who is following the opp and will receive your message and the button to begin the act of sending the message.

| Sen<br>>≡/       | nd message Log note<br>Activities <b>1</b>                                                                                                    | <ul> <li>O Schedule activity</li> <li>I</li> </ul>                                                          | 🖹 Activity Scor  | e Logs<br>🗞 12                                   | 0 Activ                                                                                   | vity Score<br>Follov                         | v 🛔               |
|------------------|----------------------------------------------------------------------------------------------------|----------------------------------------------------------------------------------------------------|------------------|--------------------------------------------------|-------------------------------------------------------------------------------------------|----------------------------------------------|-------------------|
|                  |                                                                                                    | April 24                                                                                                    | 4, 2025          |                                                  |                                                                                           |                                              |                   |
| en yo            | u click on the icon 💧                                                                                                    | it will display who                                                                                         | is following the | opp.                                             |                                                                                           |                                              |                   |
|                  |                                                                                                    |                                                                                                    |                  |                                                  |                                                                                           |                                              |                   |
|                  |                                                                                                    |                                                                                                    |                  |                                                  |                                                                                           |                                              |                   |
| Send n           | nessage Log note                                                                                                    | O Schedule activity                                                                                         | Activity Score L | ogs 0                                            | Activity                                                                                  | Score                                        | _/                |
| Send r<br>≣ Acti | nessage Log note<br>ivities 🚯 🗹 🗹 🔽 🗸                                                                                                    | ⑦ Schedule activity                                                                                         | Activity Score L | ogs 0<br>र 12                                    | Activity                                                                                  | Score<br>Follow                              | ₫ 5               |
| Send n<br>≣ Acti | nessage Log note<br>ivities 🚯 🗸 🗹 🗹 🗸                                                                                                    | ⑦ Schedule activity                                                                                         | Activity Score L | ogs 0<br>3 12<br>Ad                              | Activity                                                                                  | Score<br>Follow<br>ers                       | ₫ 5               |
| Send n<br>≣ Acti | nessage Log note<br>ivities <b>()</b> 🗸 🗹 🗸                                                                                                    | ⊙ Schedule activity ■<br>April 24, 2                                                                        | Activity Score L | ogs 0<br>12<br>Ad<br>Ad                          | Activity<br>10<br>d Followed<br>d Channe                                                  | Score<br>Follow<br>ers<br>els                | \$5               |
| Send n<br>E Acti | nessage Log note<br>ivities 🕄 🖓 🐼 💟 🗸<br>Cheryl Day - 5 days ago                                                                                                    | ⑦ Schedule activity Ø Schedule activity April 24, 2                                                         | Activity Score L | ogs 0<br>12<br>Ad<br>Ad                          | Activity<br>10<br>d Followe<br>d Channe<br>heryl Day                                      | Score<br>Follow<br>ers<br>els                | <b>▲</b> 5<br>×   |
| Send r<br>E Acti | ivities (1) I days ago<br>Date sent: 2025-04-24 1:                                                                                                    | O Schedule activity April 24, 2 2:52:05                                                                     | Activity Score L | ogs 0<br>12<br>Ad<br>Ad                          | Activity<br>10<br>d Followe<br>d Channe<br>heryl Day<br>bbas Mo                           | Score<br>Follow<br>ers<br>els<br>v           | ▲5<br>×<br>×      |
| Send r<br>≣ Acti | Cheryl Day - 5 days ago<br>Date sent: 2025-04-24 12<br>From: "Rhiannon Patters                                                                                                    | Schedule activity     April 24, 2 2:52:05 on" <rhiannon@fnal.gov></rhiannon@fnal.gov>                       | Activity Score L | ogs 0<br>12<br>Ad<br>Ad<br>Ad                    | Activity<br>10<br>d Followe<br>d Channe<br>heryl Day<br>bbas Mo<br>van Jorel              | Score<br>Follow<br>ers<br>els<br>v<br>posavi | ▲5<br>×<br>×      |
| Send r           | message       Log note         ivities       Image: Image of the sent:         Cheryl Day - 5 days ago         Date sent:       2025-04-24 1:         From:       "Rhiannon Patters         To:       Abbas Moosavi Ø - O         Hi       Cheryl. | O Schedule activity April 24, 2 2:52:05 on" <rhiannon@fnal.gov> Cheryl Day ∅ - CDay@mcl</rhiannon@fnal.gov> | Activity Score L | ogs 0<br>12<br>Ad<br>Ad<br>C<br>A<br>N<br>A<br>A | Activity<br>10<br>d Followe<br>d Channe<br>heryl Day<br>bbas Mo<br>ran Jorel<br>ngel Alor | Score<br>Follow<br>ers<br>els<br>y<br>bosavi | ▲5<br>×<br>×<br>× |

When you select "send message" you will get a drop-down screen to begin your message to the team. You will see there are options to add additional people to the message. We currently do not utilize this yet.

You will simply type in your message inside the box and then click the "Send" button. This message will be recorded in the opp's chatter and be sent to all the followers.

| ſ | Send message Log note O Schedule activity                                                                                                    | Activity Score Logs | 0 Activity | Score  | í               |
|---|----------------------------------------------------------------------------------------------------|---------------------|------------|--------|-----------------|
| E | Activities 🚯 🗹 🗹 🗹 🗸                                                                                                    | <b>%</b> 12         | <b>1</b> 0 | Follow | <b>≗</b> 5      |
|   | <ul> <li>Send Message to the Engineering vendor</li> <li>To: Followers of "F10178373"</li> <li>rhiannon@fnal.gov (rhiannon@fnal.gov)</li> <li>rprokop@fnal.gov (rprokop@fnal.gov)</li> <li>hkreiser@mclpcb.com (hkreiser@mclpcb.com)</li> <li>Dakota Krokosz (dakota@fnal.gov)</li> </ul> |                     |            |        |                 |
|   | Write something   Write something   SEND                                                                                                    |                     |            |        | Submit a ticket |